1 Öffnen des Browsers (Edge, Chrome, Safari) und Eingabe: cloud.schule-mv.de

| Convention Portal X +                                                                  |
|----------------------------------------------------------------------------------------|
| ← C ∴ https://cloud.schule-mv.de/univention/portal/#/                                  |
| ⟨₂⟩ schulportal мv                                                                     |
|                                                                                        |
|                                                                                        |
| Anmeldung                                                                              |
|                                                                                        |
|                                                                                        |
|                                                                                        |
|                                                                                        |
|                                                                                        |
| Anmelden                                                                               |
|                                                                                        |
| 2. Drücken auf " <b>Anmelden</b> ":                                                    |
| 3. Öffnen der App: " <b>itslearning"</b>                                               |
|                                                                                        |
| $\leftarrow C \qquad \bigcirc \text{ https://cloud.schule-mv.de/univention/portal/#/}$ |
| ( schulportal my                                                                       |
|                                                                                        |
|                                                                                        |
| Anwendungen                                                                            |
|                                                                                        |
|                                                                                        |
|                                                                                        |
|                                                                                        |
| itslearning E-Mail bettermarks MasterTool42                                            |
|                                                                                        |

auf dieser Seite kann auch das Kennwort geändert werden.